## Atividade 5: Elipse

O objetivo dessa atividade é auxiliar o aluno na identificação dos elementos de uma elipse, bem como fazer com que ele perceba as variações do eixo maior, do eixo menor, da distância focal, da excentricidade e dos elementos que compõem a equação da elipse, estabelecendo relações entre essas variações e as variações do formato gráfico da elipse.

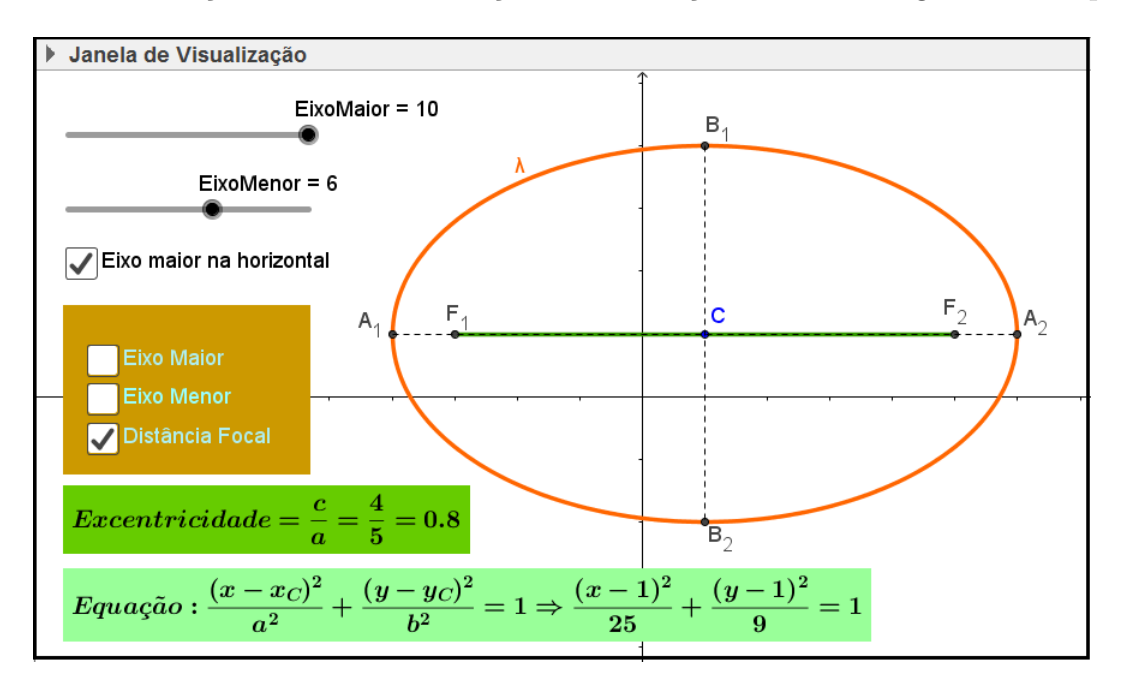

Figura 13: Atividade Elipse

Os dois controles deslizantes permitem variações do eixo maior e do eixo menor, variando, assim, a excentricidade da elipse. A programação dos controles não permite que o eixo maior assuma valores menores que o eixo menor ou que o eixo menor assuma valores maiores que o eixo maior.

A caixa **Eixo maior na horizontal** alterna as posições horizontal e vertical do eixo maior e do eixo menor, além de trocar a ordem dos elementos  $a^2$  e  $b^2$  na equação.

As caixas **Eixo Maior**, **Eixo Menor** e **Distância Focal** permitem a exibição não simultânea desses elementos no gráfico, facilitando assim, sua identificação e visualização.

Para construir essa atividade, siga os seguintes passos:

- 1. Abra um novo arquivo no Geogebra.
- 2. Crie os controles deslizantes: EixoMaior e EixoMenor.
- 3. Defina o intervalo Min=0 e Max=10 para ambos os controles.

 Na janela de propriedades do controle EixoMaior, na guia Programação/Ao atualizar, digite a linha seguinte:

Se[EixoMaior;EixoMenor, DefinirValor[EixoMenor,EixoMaior]]

5. Na janela de propriedades do controle EixoMenor, na guia Programação/Ao atualizar, digite a linha seguinte:

Se[EixoMenor; EixoMaior, DefinirValor[EixoMaior, EixoMenor]]

6. Crie o número **DistFocal** e o defina como:

```
2sqrt((EixoMaior / 2)<sup>2</sup> - (EixoMenor / 2)<sup>2</sup>)
```

- 7. Crie os números  $x_C \in y_C$ .
- 8. Crie os valores booleanos  $\mathbf{Emh}$ ,  $\mathbf{e}$ ,  $\mathbf{f} \in \mathbf{g}$ .
- 9. Crie os pontos indicados na tabela seguinte, com suas respectivas definições:

| Ponto | Definição                                                       |
|-------|-----------------------------------------------------------------|
| C     | $(x_C, y_C)$                                                    |
| $A_1$ | Se[Emh == true, C - (EixoMaior / 2, 0), C + (0, EixoMaior / 2)] |
| $A_2$ | Se[Emh == true, C + (EixoMaior / 2, 0), C - (0, EixoMaior / 2)] |
| $B_1$ | Se[Emh == true, C + (0, EixoMenor / 2), C - (EixoMenor / 2, 0)] |
| $B_2$ | Se[Emh == true, C + (0, EixoMenor / 2), C - (EixoMenor / 2, 0)] |
| $F_1$ | Se[Emh == true, C - (DistFocal / 2, 0), C + (0, DistFocal / 2)] |
| $F_2$ | Se[Emh == true, C - (DistFocal / 2, 0), C + (0, DistFocal / 2)] |

10. Crie os segmentos com suas respectivas propriedades, de acordo com a seguinte tabela:

| Nome do segmento | Definição                      | Condição para Exibir Objeto(s) |
|------------------|--------------------------------|--------------------------------|
| Doisa            | Segmento[ $A_{1}$ , $A_{2}$ ]  | е                              |
| Doisb            | Segmento[ $B_{4}$ ], $B_{4}$ ] | f                              |
| Doisc            | Segmento[ $F_{1}$ , $F_{2}$ ]  | g                              |
| a                | Segmento[A_{1}, A_{2}]         |                                |
| b                | Segmento[ $B_{1}$ , $B_{2}$ ]  |                                |

11. Defina o Estilo tracejado para os segmentos  $\mathbf{a} \in \mathbf{b}$ .

| Nome    | Texto          | Condição para Exibir Objeto(s)                                  |
|---------|----------------|-----------------------------------------------------------------|
| texto1  | Veja figura 14 |                                                                 |
| texto21 | Veja figura 15 | $Emh = true \land (x_{-}\{C\} \ge 0) \land (y_{-}\{C\} \ge 0)$  |
| texto22 | Veja figura 16 | $Emh = true \land (x_{-}\{C\} \ge 0) \land (y_{-}\{C\} < 0)$    |
| texto23 | Veja figura 17 | $Emh = true \land (x_{\{C\}} < 0) \land (y_{\{C\}} \ge 0)$      |
| texto24 | Veja figura 18 | $Emh = true \land (x_{-}\{C\} < 0) \land (y_{-}\{C\} < 0)$      |
| texto31 | Veja figura 19 | $Emh = false \land (x_{-}\{C\} \ge 0) \land (y_{-}\{C\} \ge 0)$ |
| texto32 | Veja figura 20 | $Emh = false \land (x_{-}\{C\} \ge 0) \land (y_{-}\{C\} < 0)$   |
| texto33 | Veja figura 21 | $Emh = false \land (x_{-}\{C\} < 0) \land (y_{-}\{C\} \ge 0)$   |
| texto34 | Veja figura 22 | $Emh = false \land (x_{-}\{C\} < 0) \land (y_{-}\{C\} < 0)$     |

12. Crie os textos cujas propriedades estão indicadas na tabela seguinte:

| ţ | 2 Texto                                                                 | × |
|---|-------------------------------------------------------------------------|---|
|   | Editar                                                                  |   |
|   | Excentricidade = \frac{c}{a}=\frac{Doisc / 2}{Doisa / 2}= Doisc / Doisa |   |
|   | ☑ Fórmula LaTeX - Símbolos - Objetos -                                  |   |

Figura 14: Texto1

| ę | ) Texto                                                                                                    |
|---|----------------------------------------------------------------------------------------------------|
|   | Editar                                                                                                    |
|   | $Equação:\frac{(x-x_{C})^{2}}{a^{2}}+\frac{(y-y_{C})^{2}}{b^{2}}=1 \Rightarrow \frac{(x-x_{C})^{2}}{(Doisa / 2)^{2}}+\frac{(y-y_{C})^{2}}{(Doisb / 2)^{2}}=1$ |
|   | ☑ Fórmula LaTeX - Símbolos - Objetos -                                                                                                    |

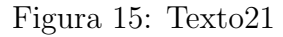

| ſ | ) Texto                                                                                                    |  |
|---|----------------------------------------------------------------------------------------------------|--|
|   | Editar                                                                                                    |  |
|   | $ \label{eq:constraint} \end{tabular} \end{tabular} $ |  |
|   | ☑ Fórmula LaTeX ▼ Símbolos ▼ Objetos ▼                                                                                                    |  |

Figura 16: Texto22

- Crie o texto texto4, usando espaço e enter de modo que formem um retângulo e sirva de fundo para as caixas Eixo Maior, Eixo Menor e Distância Focal (como mostrado na figura 13).
- 14. Posicione os textos na tela de modo que texto21, texto22, texto23, texto24, texto31, texto32, texto33 e texto34 fiquem sobrepostos.

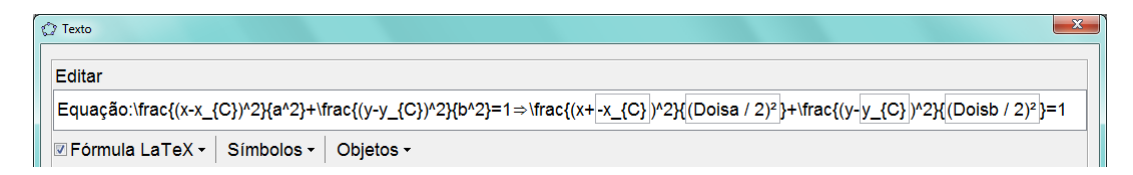

## Figura 17: Texto23

| ſ | 🔿 Texto                                                                     |
|---|-----------------------------------------------------------------------------|
|   | Editar                                                                      |
|   | $\label{eq:constraint} \begin{tabular}{lllllllllllllllllllllllllllllllllll$ |
|   |                                                                             |

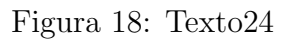

| ť | ) Texto                                                                                                    |  |
|---|----------------------------------------------------------------------------------------------------|--|
|   | Editar                                                                                                    |  |
|   | $Equação: \frac{(x-x_{C})^{2}}{b^{2}} + \frac{(y-y_{C})^{2}}{a^{2}} = 1 \Rightarrow \frac{(x-x_{C})^{2}}{(Doisb / 2)^{2}} + \frac{(y-y_{C})^{2}}{(Doisa / 2)^{2}} = 1$ |  |
|   | ☑ Fórmula LaTeX - Símbolos - Objetos -                                                                                                    |  |

## Figura 19: Texto31

| [ | 2 Texto                                                                     |
|---|-----------------------------------------------------------------------------|
|   | Editor                                                                      |
|   |                                                                             |
|   | $= \operatorname{Constructure}_{\{1,2,3,2,3,3,2,3,3,2,3,3,3,3,3,3,3,3,3,3,$ |
| Π |                                                                             |

Figura 20: Texto32

| 1 | 🗘 Texto                                                                     | J |
|---|-----------------------------------------------------------------------------|---|
|   | Editar                                                                      |   |
|   | $\label{eq:constraint} \begin{tabular}{lllllllllllllllllllllllllllllllllll$ |   |
|   | ☑ Fórmula LaTeX - Símbolos - Objetos -                                      |   |

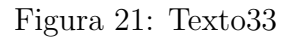

| ſ | Q Texto                                                                                                    |  |
|---|----------------------------------------------------------------------------------------------------|--|
|   | Editar                                                                                                    |  |
|   | $Equa_{ac}(x-x_{C})^{2}_{b^{2}+\frac{(y-y_{C})^{2}}{a^{2}}=1} \Rightarrow frac_{(x+-x_{C})^{2}}_{(Doisb / 2)^{2}} + frac_{(y+-y_{C})^{2}}_{(Doisa / 2)^{2}}=1$ |  |
|   |                                                                                                    |  |

Figura 22: Texto34

15. Formate adequadamente a cor e o estilo de cada objeto criado.